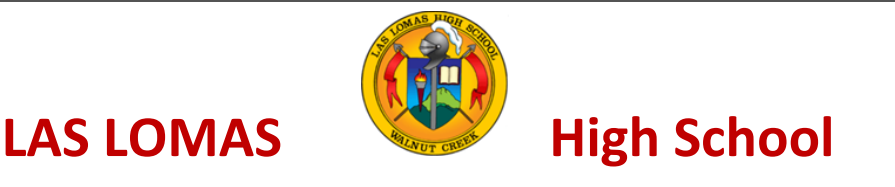

# **GRADE 10**

ID Number Current School

Student Name (Please print) FIRST

LAST

**INSTRUCTIONS FOR COURSE REGISTRATION 2023-2024** 

### **Guidelines for Selecting Courses**

Please review the AUHSD Course Catalog before choosing your courses. You are encouraged to consider the following course selection guidelines when planning an overall schedule:

- 1. Graduation Requirements Carefully check the AUHSD graduation requirements.
- 2. College Entrance Requirements Consider taking courses required by colleges and universities.
- 3. Interests Look for courses that are interesting and relevant to college and career goals.
- 4. **Overall Course Schedule –** Examine the overall rigor of a potential schedule.
- 5. **Parent/Guardian Approval –** Talk to parents/guardians about course options.
- 6. **Teacher/Counselor Guidance** Seek input from teachers and counselors about a class schedule.

#### **Instructions for Course Registration**

#### Complete the Worksheet (see back)

- 1. Print your name in the space provided above.
- 2. Complete the worksheet on the back **BEFORE** you select classes in the online Aeries Pass Portal.
- 3. You must sign up for at least 6 courses; however, you may request 7. Review the courses available for your grade level on the back of this worksheet.
- 4. List your requested courses on the worksheet. You must also list alternate courses in case a specific course is not available. Required courses are already listed.
- 5. All grade 10 students must take the semester-long Human and Social Development course, either in the 1<sup>st</sup> or 2<sup>nd</sup> semester. Please select another semester-long course that will be taken during the semester before or after you take Human and Social Development.

### **Online Registration**

- 1. Using the "Quick Links" dropdown menu on your high school's website, choose the Aeries Pass Portal.
- 2. Log in with your "auhsdschools.org" email and password.
- 3. Once logged in, select "Classes" then "Course Request Entry".
- 4. Use "Filter Courses" to select a "Subject Area" and your desired course.
- 5. Confirm your selection when prompted. You may also cancel your selection at this time.
- 6. The selected course will be added to the left column and an "Add Alternate" option will now be available.
- 7. To make an alternate course selection, select "Add Alternate" and select the appropriate "Subject Area". Not selecting an alternate course when necessary may delay your course selection process.
- 8. Change the "Subject Area" to make additional course selections.

## Course Registration January 23 – February 1, 2023

Complete the worksheet below and then enter your classes in the online Aeries Portal using the instructions on the front page.

| Course # | Course Title                                  |                                                                        |                                  |  |
|----------|-----------------------------------------------|------------------------------------------------------------------------|----------------------------------|--|
|          | REQUIRED                                      |                                                                        |                                  |  |
| 1        | English 2                                     |                                                                        |                                  |  |
| 2        | Chemistry in the Earth System                 |                                                                        |                                  |  |
| 3 A      | Human and Social Development (HSD) (Semester) |                                                                        |                                  |  |
|          | SELECTED COURSE                               |                                                                        | ALTERNATE COURSE                 |  |
| 3 B      | Semester-long course to pair with HSD (Check  | Alternate semester-long course to pair with HSD (Check                 |                                  |  |
|          | One):                                         | One):                                                                  |                                  |  |
|          | Intro to Computer Science (S)                 | □ Intro to Computer Science (S)                                        |                                  |  |
|          | Intro to Ethnic Studies (S)                   | □ Intro to Ethnic Studies (S)                                          |                                  |  |
|          | PE Team Sports (S)                            | <ul> <li>PE Team Sports (S)</li> <li>PE Weight Training (S)</li> </ul> |                                  |  |
|          | PE Weight Training (S)                        |                                                                        |                                  |  |
|          | PE Yoga, Pilates & Fitness (S)                | 🛛 PE Yoga, Pilate                                                      | l PE Yoga, Pilates & Fitness (S) |  |
|          | 🛛 World Art (S)                               | □ World Art (S)                                                        |                                  |  |
| 4        | Math (Course entered by LLHS)                 |                                                                        |                                  |  |
| 5        |                                               |                                                                        | (ALTERNATE)                      |  |
| 6        |                                               |                                                                        | (ALTERNATE)                      |  |
| 7        |                                               |                                                                        | (ALTERNATE)                      |  |

Athletic PE: All students must take two full years of PE to graduate: PE 9 and one additional year. Grade 10 students may be eligible to participate in Athletic PE. They may also be eligible to defer taking their second year of a PE course until grade 11 or 12. (See the AUHSD Course Catalog or the Athletic PE webpage for eligibility details) All other grade 10 students must take a year of PE. Participating in Athletic PE does not impact your ability to take a full course load of 6 or 7 classes.

- If you plan to participate in Athletic PE, mark your season(s) of sport:  $\Box$  Fall  $\Box$  Winter  $\Box$  Spring •
- In the online course registration system, select the appropriate Athletic PE option(s). •

**AP Computer Science Principles** 

Student Signature \_\_\_\_\_\_Parent/Guardian Signature \_\_\_\_\_\_

#### Grade 10 Course Titles by Subject Area

\*For a full listing of courses at all grade levels, please see the 2023-2024 Course Catalog.

| *Courses ma                          | rked with S, are semester-long courses. Course | es marked with S/Y may be taken for one or | both semesters.                    |
|--------------------------------------|------------------------------------------------|--------------------------------------------|------------------------------------|
| Career Technical Education           | Physical Education                             | Visual and Performing Arts                 | World Language                     |
| Automotive Engineering               | PE Team Sports (S/Y)                           | Art 1                                      | French 1                           |
| Wood Technology                      | PE Yoga, Pilates and Fitness Training (S/Y)    | Art 2                                      | French 2                           |
| Wood Technology Advanced             | PE Weight Training (S/Y)                       | 3D Art 1                                   | French 3                           |
| Foods 1                              | Athletic PE – Fall / Winter / Spring           | 3D Art 2                                   | Japanese 1                         |
| Foods 2                              |                                                | Digital Design 1                           | Japanese 2                         |
| Foods Advanced Baking & Cooking      | Science                                        | Digital Design 2                           | Japanese 3                         |
| Foods Advanced International Cuisine | The Living Earth                               | World Art (S)                              | Mandarin 1                         |
|                                      | Chemistry in the Earth System                  | Drama 1                                    | Mandarin 2                         |
| English                              | Physics of the Universe                        | sics of the Universe Drama 2               |                                    |
| English 2                            | Human Anatomy and Physiology                   | Stagecraft                                 | Spanish 1                          |
| Journalism 1-4                       | Principles of Biomedical Science               | Choral Performance 1 (Chorale)             | Spanish 2                          |
| Communications                       | Human Body Systems                             | Choral Performance 2 (M/W Ensemble)        | Spanish 3                          |
| Public Speaking 1,2                  | AP Physics 1                                   | Choral Performance 3 (Concert Choir)       | Spanish for Heritage Speakers      |
| English Language Development (ELD)   |                                                | Choral Performance 4 (Chmbr Singers)       |                                    |
| Literacy                             | Social Science                                 | Musical Theater Workshop                   | Interdisciplinary                  |
|                                      | World History/Geography                        | Concert Band                               | Human and Social Development (S)   |
| Math                                 | Law and Society                                | Jazz Ensemble                              | Introduction to Ethnic Studies (S) |
| Algebra B                            | AP European History                            | Orchestra                                  | Leadership                         |
| Algebra 1                            | AP Human Geography                             | Symphonic Band                             | Publications (Yearbook)            |
| Geometry                             |                                                | Wind Ensemble                              | Adv. Publications (Adv. Yearbook)  |
| Geometry Advanced                    | Special Education                              | AP Music Theory                            | Staff Assistant                    |
| Algebra 2 Advanced                   | Learning Skills                                |                                            | Off Campus Period 1 (No Credit)    |
| Algebra 2/Pre-Calculus Honors        |                                                |                                            | Off Campus Period 7 (No Credit)    |
| Introduction to Computer Science (S) |                                                |                                            |                                    |